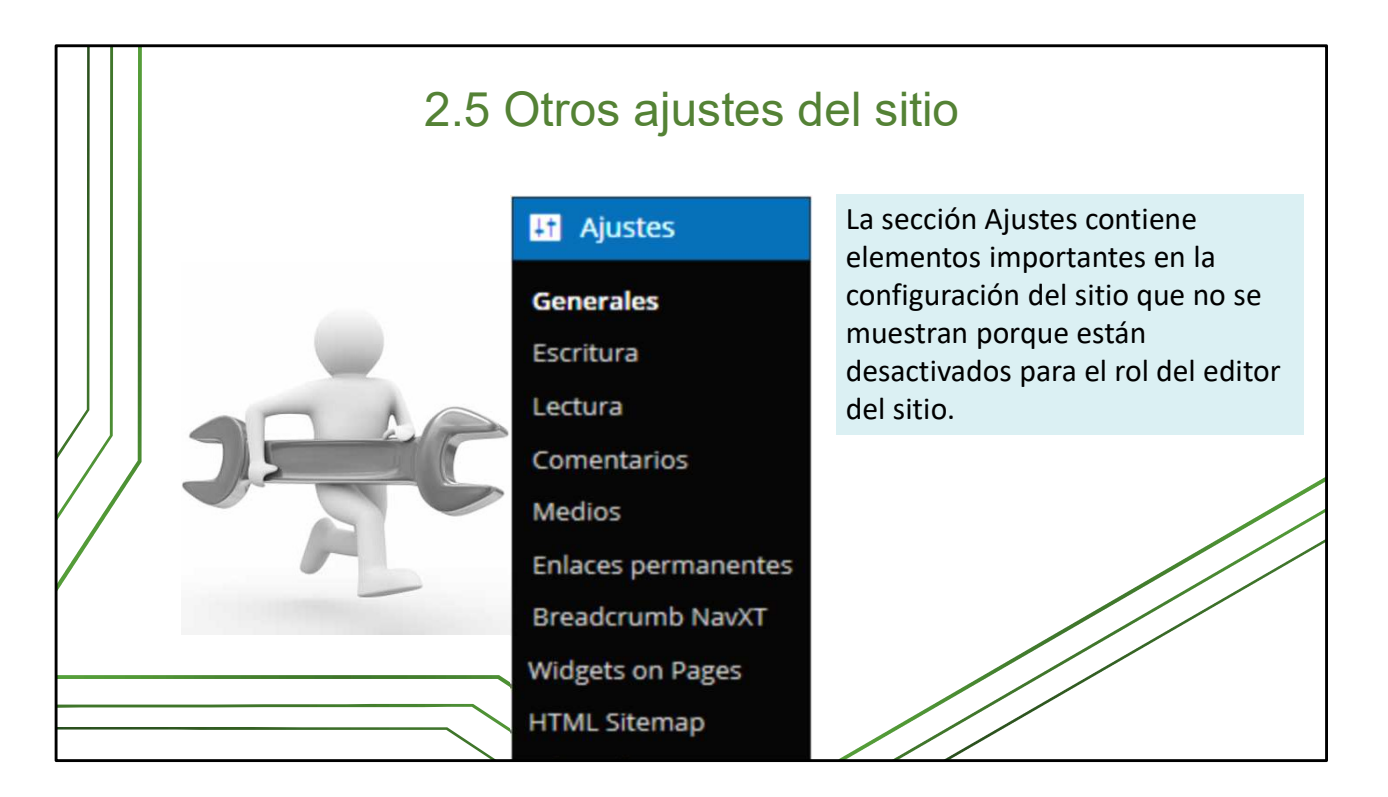

Esta es una de las secciones de adminsitración que está deshabilitada para el rol *editor del sitio*.

En **Ajustes** se definen elementos importantes en la configuración del sitio web como por ejemplo: el número de entradas a ver en la página principal o *homepage*. Algunos ya vienen predeterminados pero la mayoría se pueden modificar.

Aunque para hacer modificaciones y ajustes tienen que solicitarlo a **Atención a usuarios** o al **Grupo Portal**, explicaremos brevemente estos elementos por si alguna vez trabajan con una plataforma donde tengan acceso a ellos.

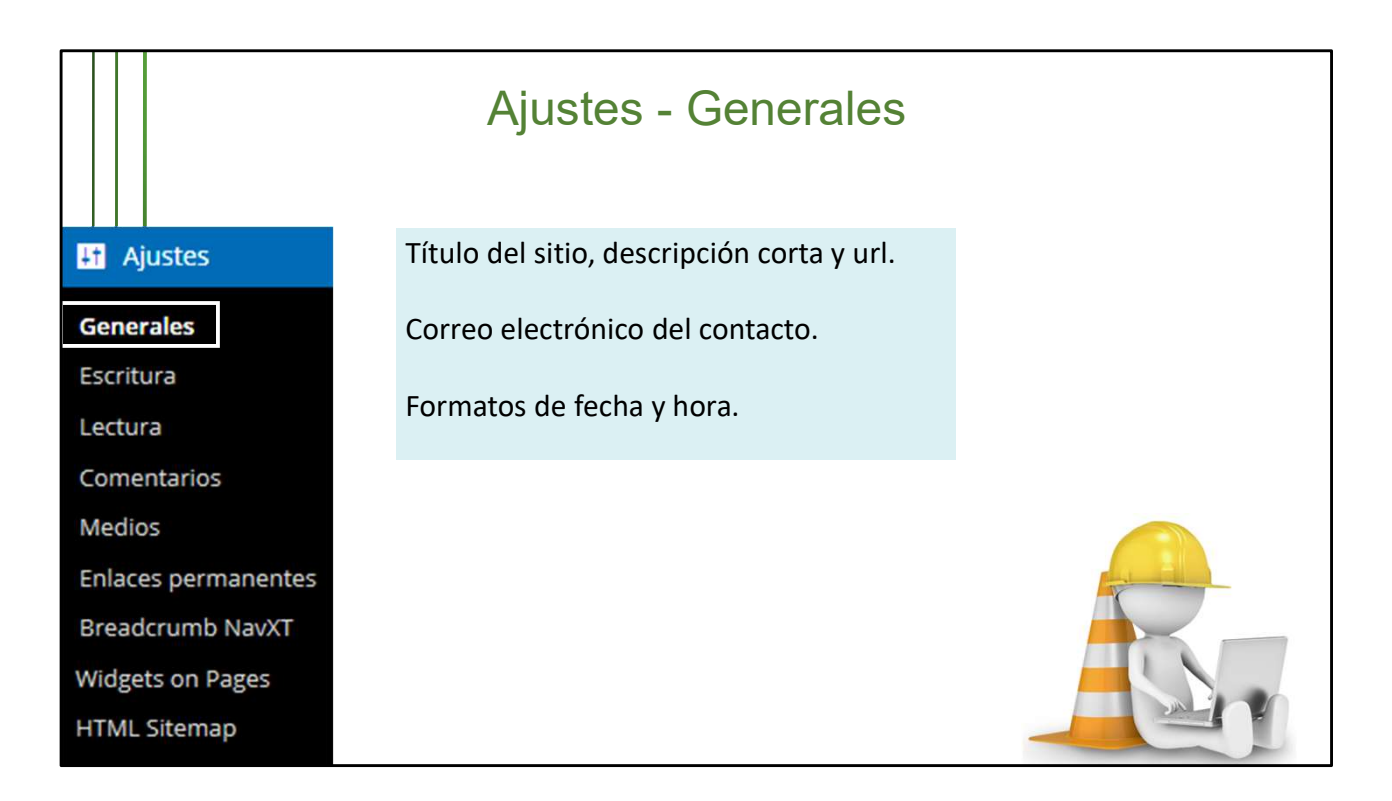

En ella se define el título del sitio y se incluye una descripción corta, datos importantes para su posicionamiento en los buscadores.

Se definen también el correo electrónico utilizado para la administración del sitio y el contacto con el editor; la zona horaria; el formato de la fecha y la hora; etc.

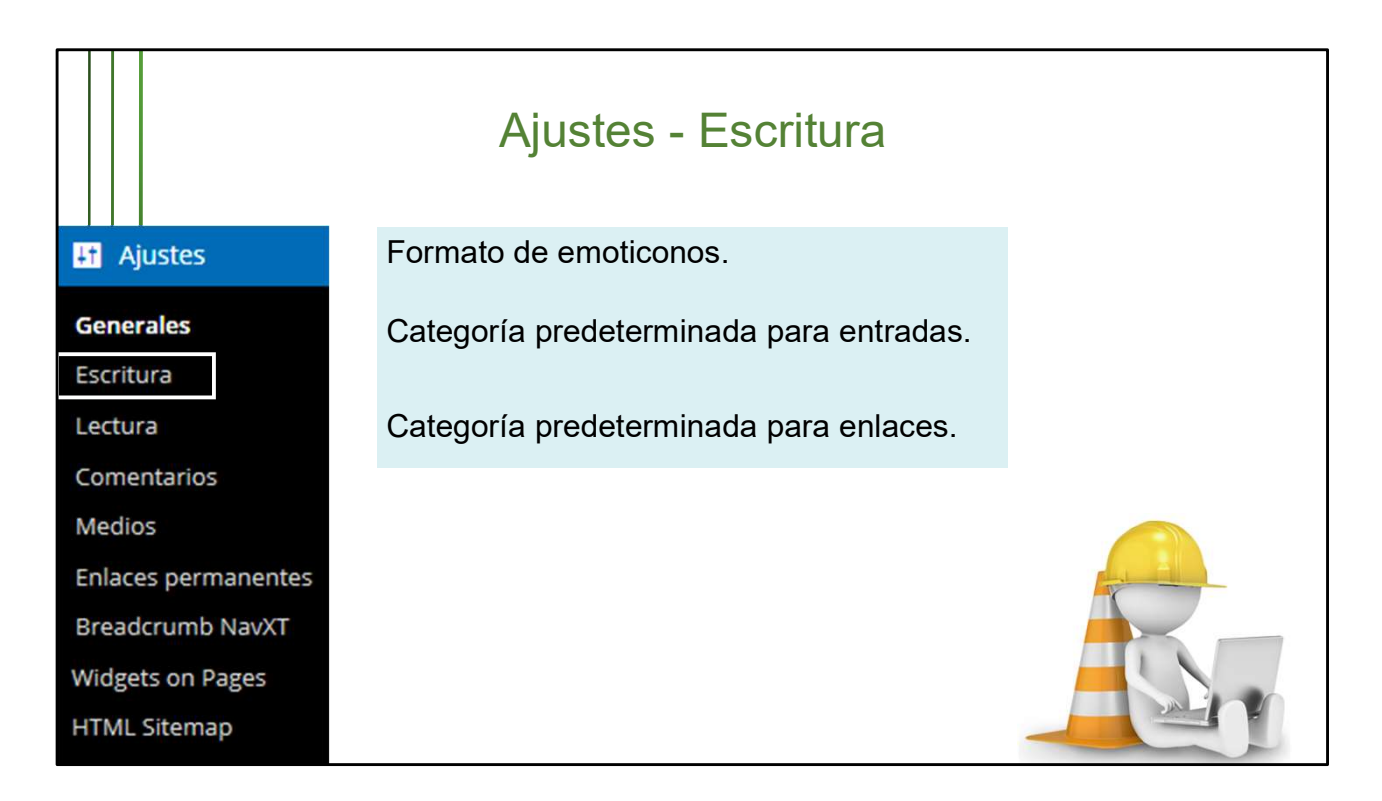

En ella se define la categoría predeterminada que el sistema asigna por defecto si no lo hace el editor. Se puede definir también el formato predeterminado de las entradas, aunque Semiologic trabaja con uno solo.

Aquí desmarcamos la opción *Convertir emoticonos como :-) y :-P a gráficos en pantalla* porque si no, aparecerían emoticones gráficos en el sitio (útil para un blog pero no recomendado para nuestros sitios).

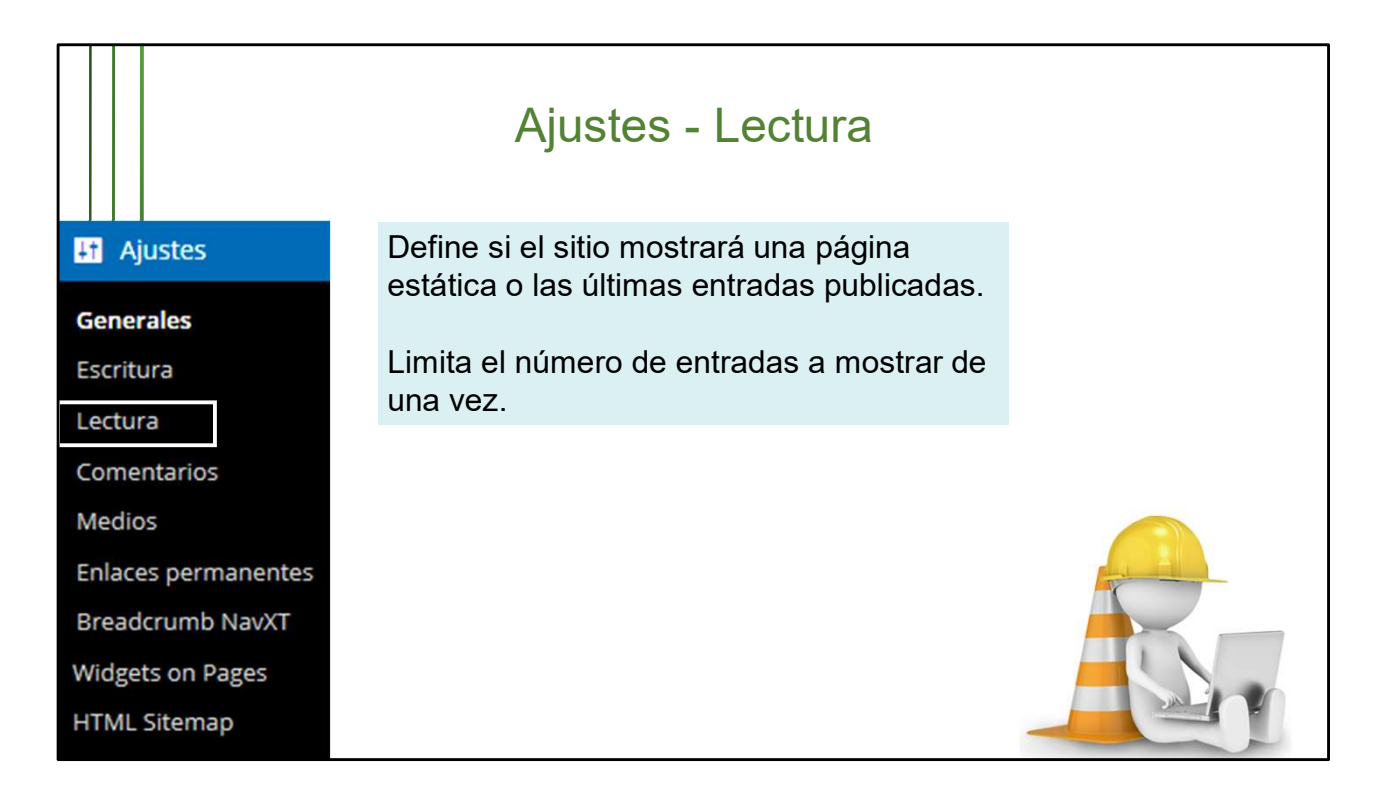

En esta sección se configura lo que muestra la página principal o *homepage*. Se puede escoger si esta va a mostrar una página estática o las últimas entradas publicadas.

Se definen también el número de entradas a ver de una vez y cuántas mostrará el RSS.

La opción **Disuade a los motores de búsqueda...** define si el sitio será o no indexado por los buscadores. Para major visibilidad del sitio se recomienda no activar esta opción.

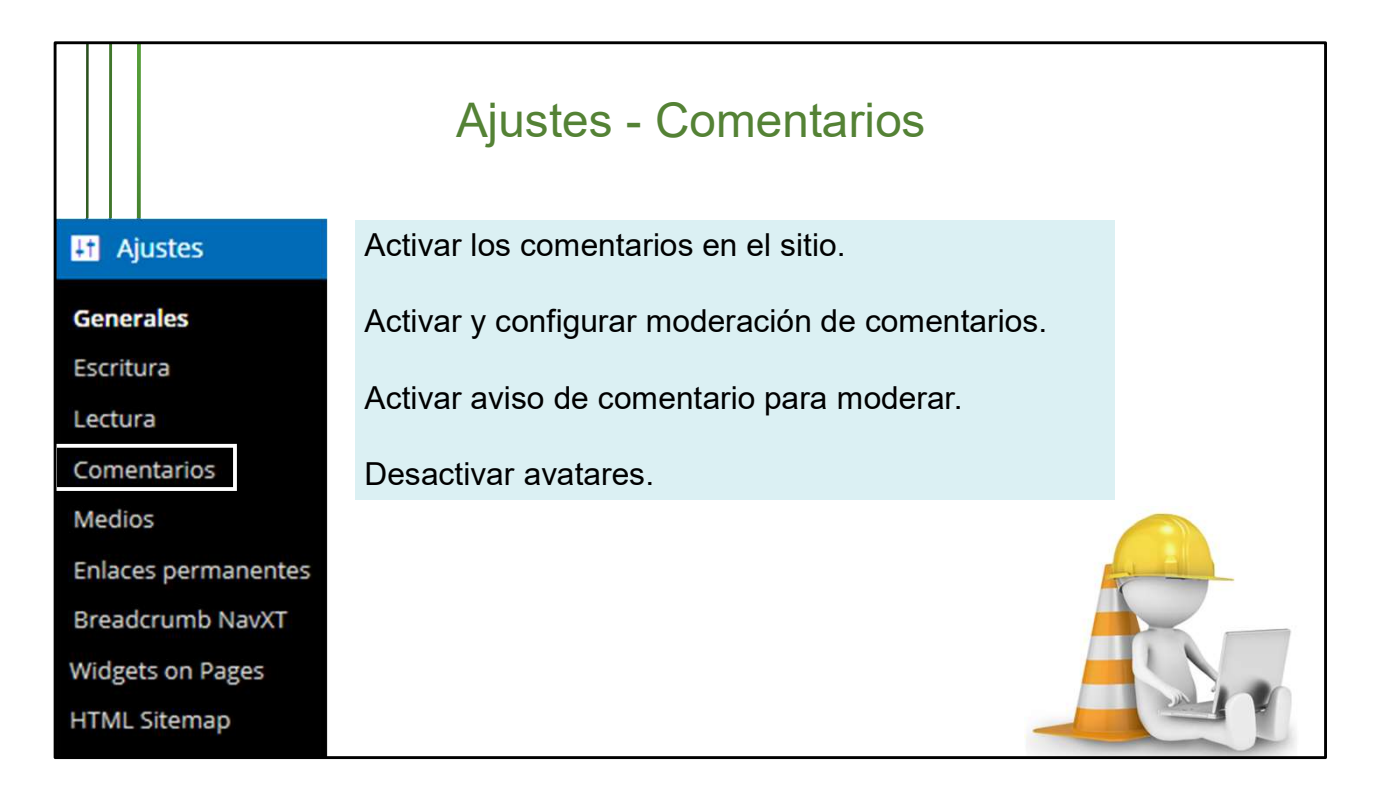

La mayoría de los ajustes se mantienen como venían, predeterminados, pero cuando se hacen cambios hay que **Guardar**, para que se efectúe el cambio. Hay algunos elementos que se deben marcar:

- Permite que se publiquen comentarios en los artículos nuevos
- El autor del comentario debe rellenar el nombre y el correo electrónico
- Enviarme un correo electrónico cuando: Alguien envía un comentario
- Enviarme un correo electrónico cuando: Se ha recibido un comentario para moderar
- Para que un comentario aparezca: El comentario debe aprobarse manualmente
- Calificación máxima: G Para todos los públicos
- Avatar por defecto: Sin avatar

Las notificaciones de enlace desde otros sitios (*pingbacks* y *trackbacks*) y los **comentarios** se pueden activar o desactivar desde las páginas y entradas, independientemente de que se configuren desde aquí.

Tienen opción para comentar, las **páginas** y las **entradas**. No es recomendable activarla en todas, solo en aquellas donde realmente se puede establecer un intercambio de opiniones. En nuestros sitios utilizamos las páginas generalmente para mostrar información básica sobre un tema, o enlaces a otros espacios, recursos o sitios web. Por ello no es común activar los comentarios de las páginas, a menos que se cree una con la intención de establecer un intercambio o retroalimentación. Esta es precisamente, una de las bondades de *WordPress*.

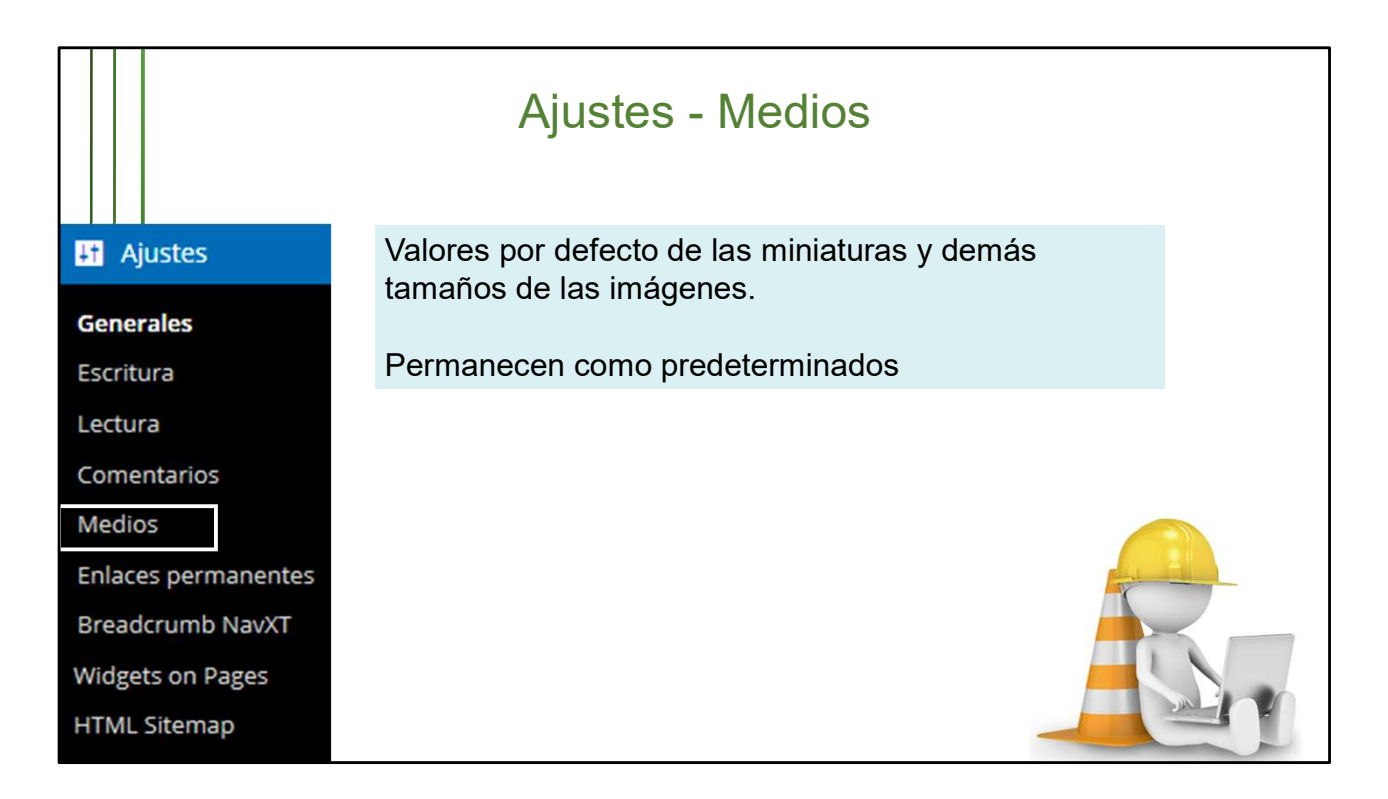

**Medios** se refiere a las imágenes que se guardan en la galería del sitio. En ella vienen los valores por defecto de los tamaños miniatura, medio y grande de las imágenes.

Generalmente, se mantienen estos valores aunque se pueden modificar independientemente en cada imagen de la galería.

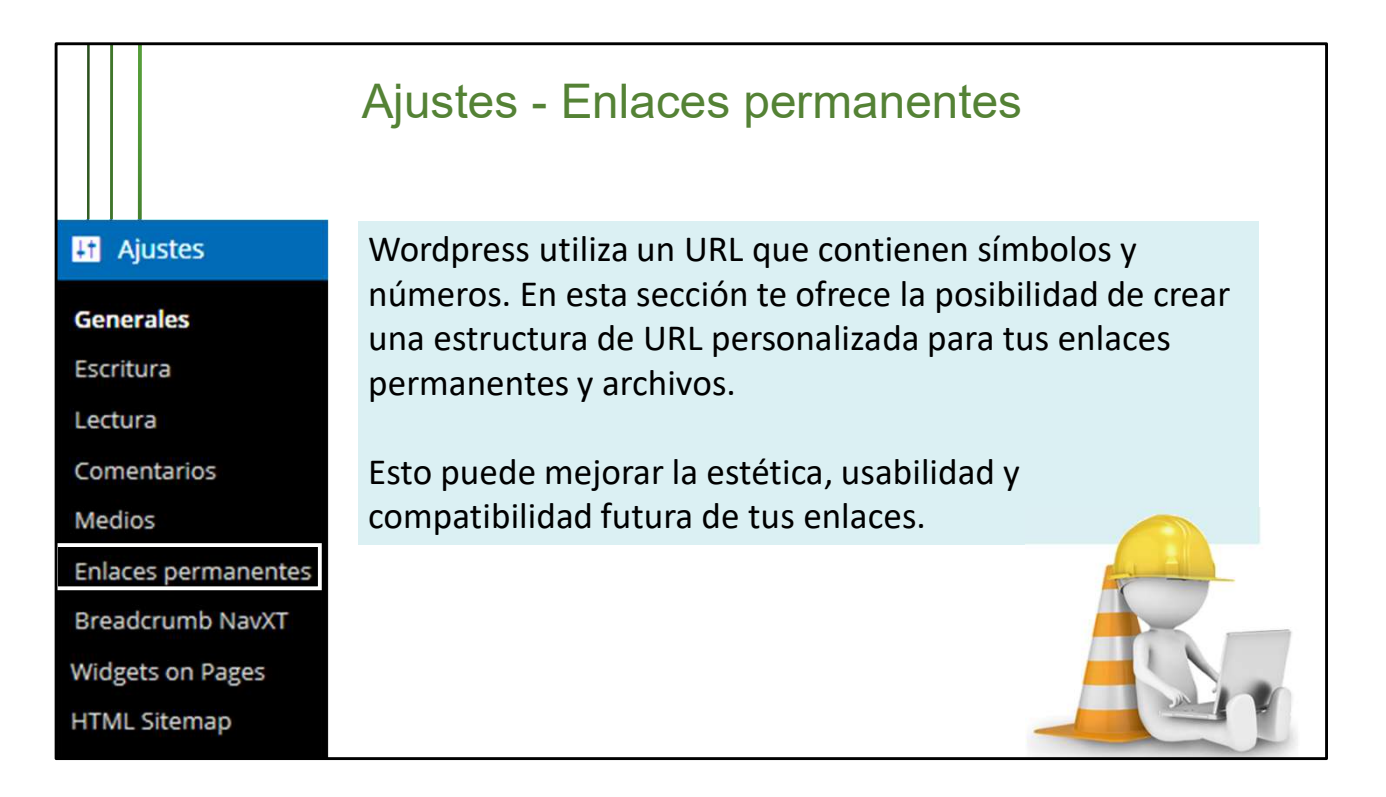

En ella se define la estructura del enlace que mostrarán cada uno de los elementos del sitio.

Cuando se hacen cambios hay que Guardar.

Recomendamos la estructura:

*Día y nombre:* http://temas.sld.cu/coronavirus/2017/02/13/prevencion-y-control-de-infecciones-en-instituciones-de-salud/

**Nota**: Este elemento es importante para las estrategias de optimización del sitio para buscadores. Es importante para un sitio que dentro de lo posible, el url de las distintas secciones indique explícitamente de qué trata.

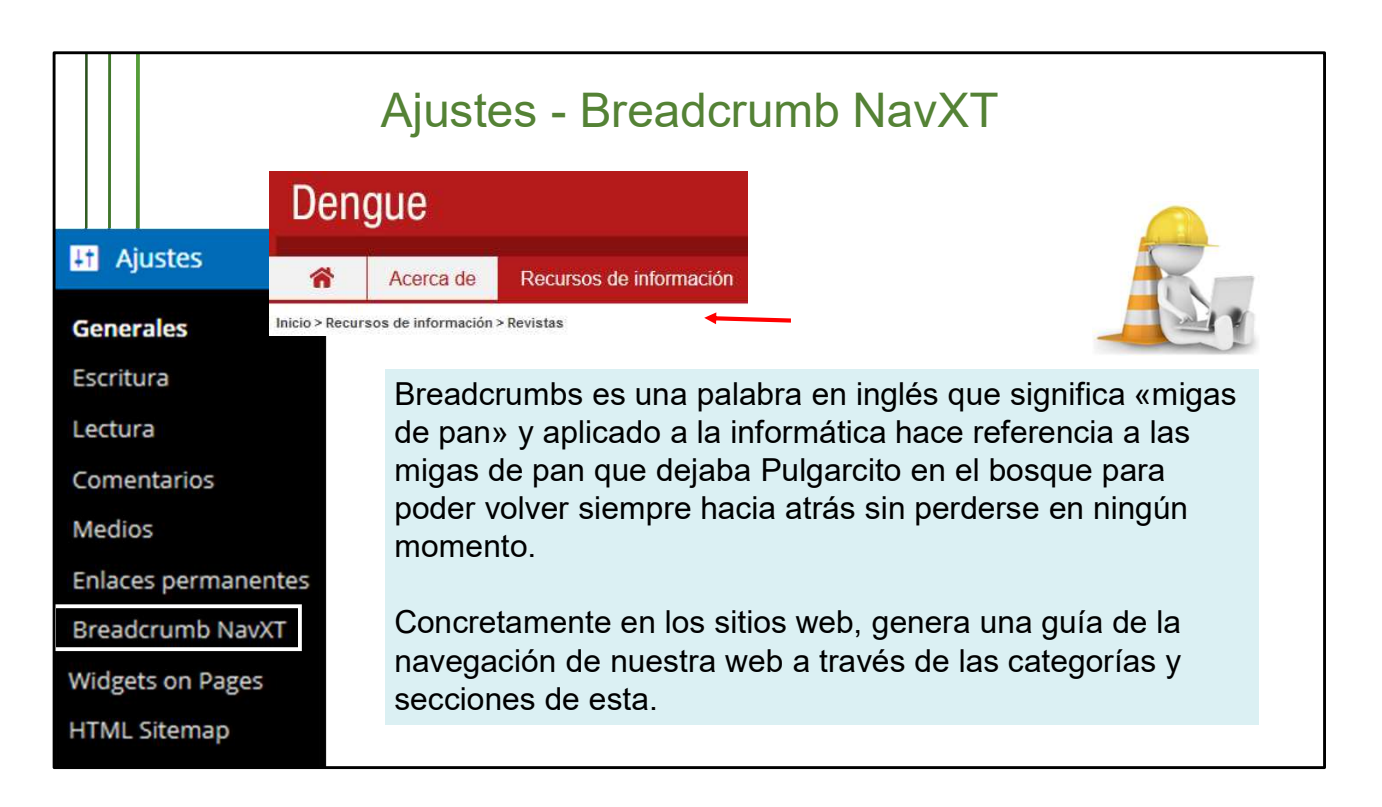

Aquí se define lo que los informáticos llaman «caminito de migajas» y es el algoritmo que permite saber la ruta que seguimos al navegar un sitio.

Aunque hay múltiples opciones de ajustes, básicamente definimos:

- Colocar un link a la página de inicio
- Título de Página de Inicio: Inicio
- Separador de navegación: espacio > espacio

Cuando se hacen cambios hay que Guardar.

Este es otro elemento importante para las estrategias de optimización del sitio para buscadores.

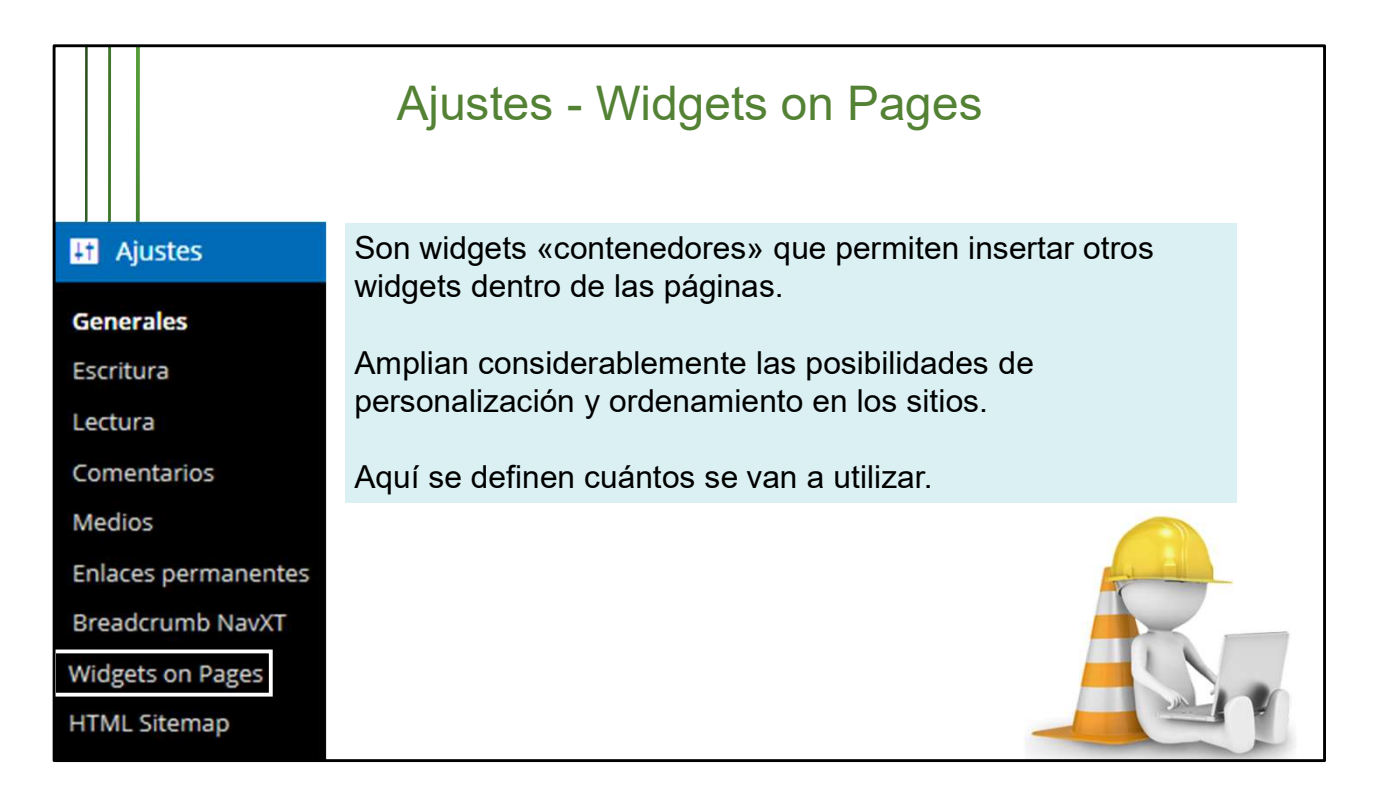

Habíamos visto que los widgets se colocan en las columnas o áreas de widgets.

Bueno, los *widgest on pages* son bloques que pueden contener otros widgets y se pueden insertar mediante un código dentro de páginas y entradas.

Esta opción amplia las posibilidades de diseño y estructura del sitio, más allá del tema y el *layout* que se haya escogido.

En este espacio se definen con cuantos va a contar el editor para trabajar.

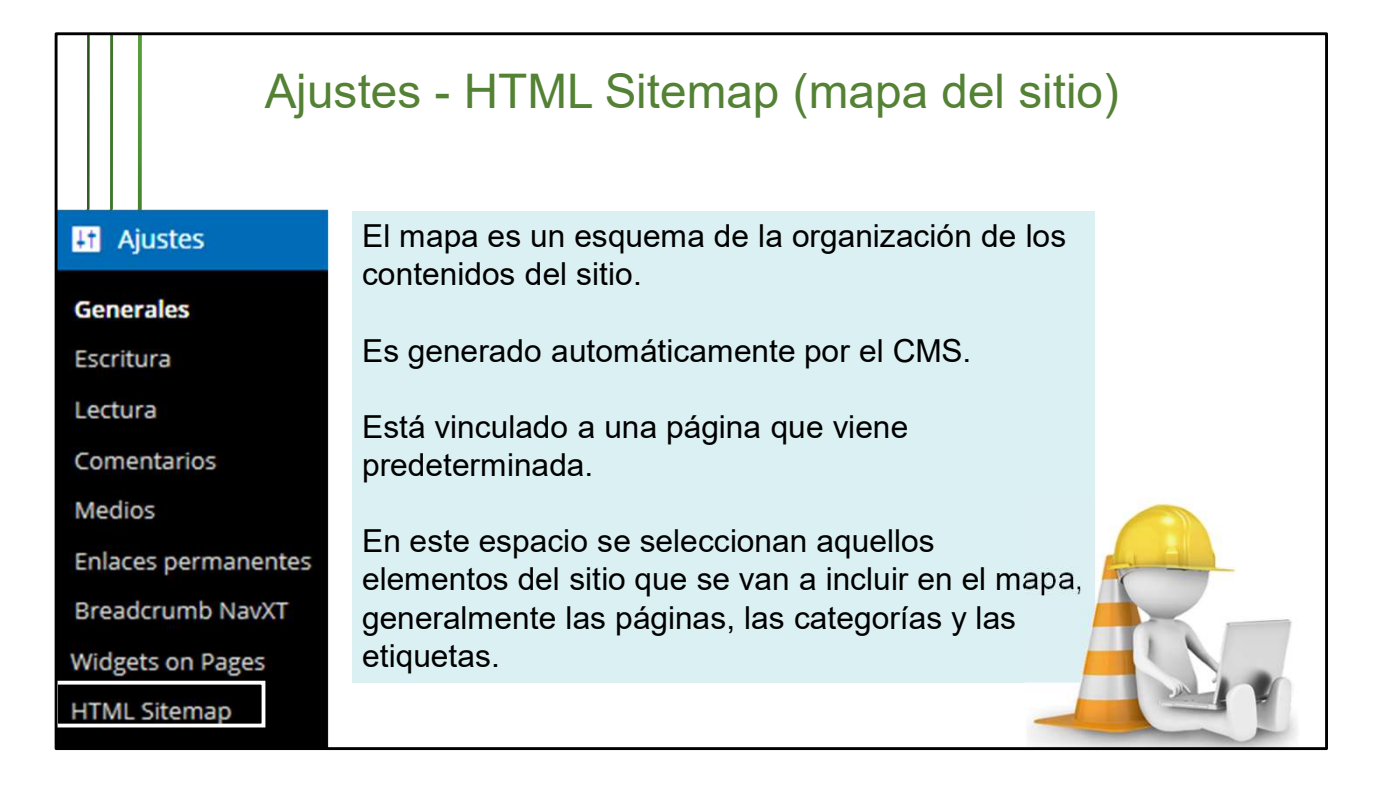

El mapa del sitio consiste en un esquema de la organización de los elementos que lo integran y constituye uno de los espacios de navegación con que cuenta el usuario para localizar los contenidos que le interesan.

Es generado por el sistema una vez que se active y está vinculado a una página que ya está creada y en estado «Privada».

En esta sección de configuración podemos seleccionar aquellos elementos que vamos a mostrar en el mapa. Recomendamos mostrar solo las páginas, las categorías y las etiquetas, porque debe ser lo más simple y conciso posible.

Una vez que se definan los elementos pinchamos Guardar cambios.

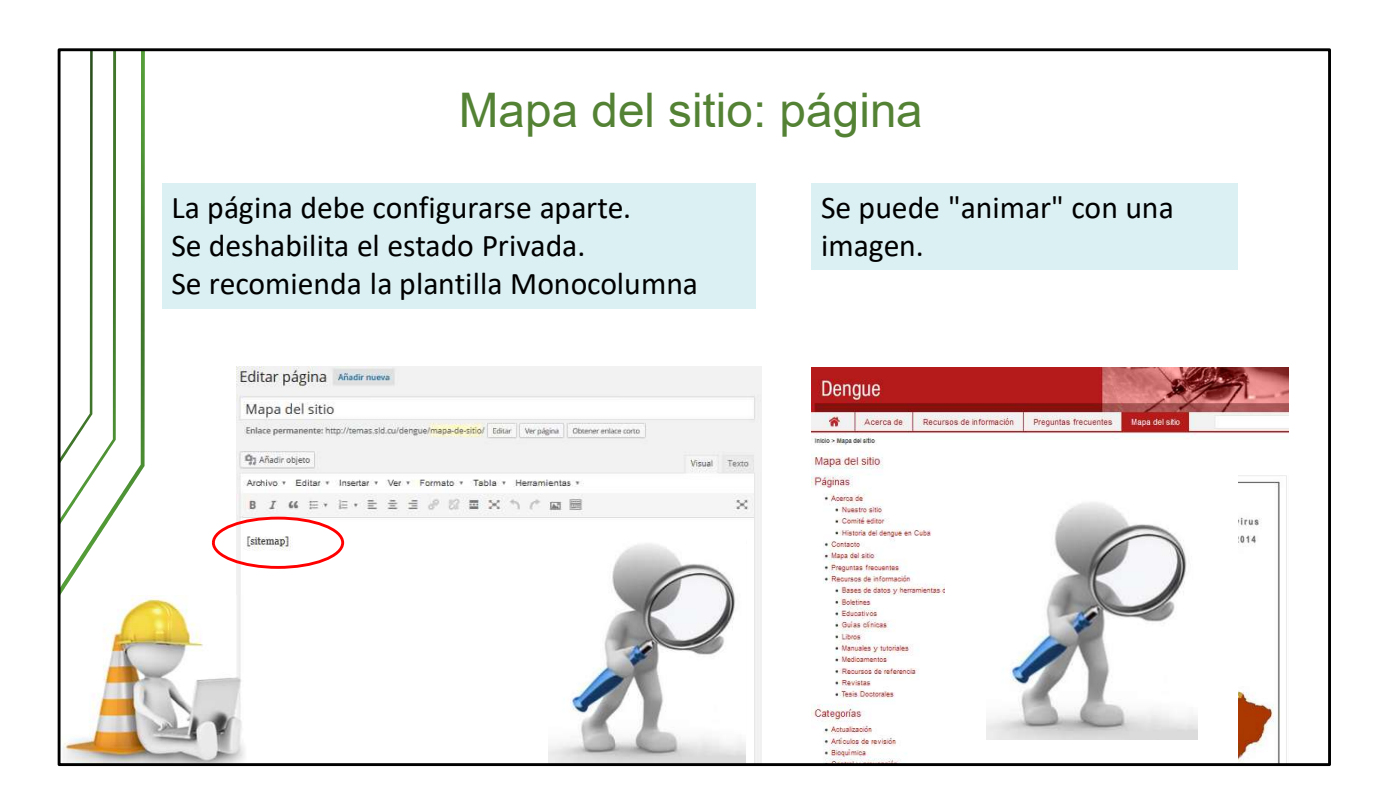

La página asociada al mapa del sitio también debe ser configurada.

Vamos a la sección **Páginas** del menú de trabajo, pinchamos en **Todas las páginas** y damos click sobre la página **Mapa del sitio.** 

Una vez ahí, desmarcamos la casilla *Privada* y desplegamos el menú *Plantilla* para marcar **Monocolumna**.

El único contenido visible en esta página es el código **[sitemap]** aunque también le podemos insertar una imagen de referencia.

Más adelante veremos en detalle la edición de las páginas.

|        |                       |                          | Plugins                                                   |                                                                |  |  |  |
|--------|-----------------------|--------------------------|-----------------------------------------------------------|----------------------------------------------------------------|--|--|--|
|        |                       |                          |                                                           | Son complementos,                                              |  |  |  |
|        | Enlaces               | Plugin                   | Descripción                                               | aplicaciones o programas                                       |  |  |  |
|        | Todos los enlaces     | Admin Log<br>Activar     | Need to see who is accessi<br>shows the page, user infor  | informáticos que se relacionan                                 |  |  |  |
|        |                       |                          | Versión 1.44   Por David G                                | entre sí para agregarle una                                    |  |  |  |
|        | Anadir nuevo          | Akismet                  | Used by millions, Akismet i                               | función nuovo al citio                                         |  |  |  |
|        | Categorias de enlaces | Activar                  | from spam. It keeps your<br>"Activate" link to the left o |                                                                |  |  |  |
|        | 📕 Páginas             |                          | Versión 3.1.7   Por Automa                                |                                                                |  |  |  |
|        | Comentarios           | Capability Manager       | Manage user capabilities a El administrador de la         |                                                                |  |  |  |
| 71     | Diapositivas          | Activar                  | Versión 1.3.2   Por Jordi Ca                              | plataforma es quien activa o                                   |  |  |  |
| ' /    |                       | Hello Dolly              | Esto no es solo un plugin, s                              | desactiva las prestaciones que                                 |  |  |  |
|        | 🔊 Apariencia          | Activar                  |                                                           |                                                                |  |  |  |
| ,<br>, |                       |                          | Versión 1.6   Por Matt Mul                                | lenweg   Ver detailes                                          |  |  |  |
|        | Plugins               | HTML Sitemap Generator   | Add a customizable HTML :                                 | sitemap to any page on your site.                              |  |  |  |
|        | 👗 Usuarios            | Desactivar               | Versión 1.4   Por Donal Ma                                | Versión 1.4   Por Donal MacArthur   Visitar la web del plugin  |  |  |  |
|        | 🌽 Herramientas        | List blogs widget        | Muestra un widget con los                                 | ultimos blogs creados.                                         |  |  |  |
|        |                       | Desactivar               | Versión 0.0.1   Por Ing. Pav                              | vel Rivera Abdo                                                |  |  |  |
|        | Ajustes               | Meteor Slides            | Easily create responsive sli<br>customize.                | Ideshows with WordPress that are mobile friendly and simple to |  |  |  |
|        |                       | Desactivary connguration | Versión 1.5.4   Por Josh Lei                              | uze   Ver detailes                                             |  |  |  |

Continuando con el menu de trabajo. Esta sección es otra que está deshabilitada para los editors.

*Plugin* es un término utilizado en la informática derivado del inglés *plug-in* (enchufable o inserción), también conocido como *add-on* (añadido), conector o extensión.

Son complementos, aplicaciones o programas informáticos que se relacionan con otro para agregarle una función nueva. Son desarrollados y actualizados constantemente por los seguidores de WordPress gracias a su condición de código abierto.

En ella el administrador de la plataforma activa o desactiva las prestaciones que puede tener el sitio, ya sean las que estaban incluidas inicialmente o las que se incorporan después.

|                                                                                      |                                                                                             | Usı                                                    | Solo los                     |                                    |                                    |
|--------------------------------------------------------------------------------------|---------------------------------------------------------------------------------------------|--------------------------------------------------------|------------------------------|------------------------------------|------------------------------------|
| <ul> <li>(1) 관 Su Sitio Word</li> <li>(2) Escritorio</li> <li>▲ Estrature</li> </ul> | Press 🛡 0 🕂 Nuevo<br>USUARIOS Añadir nuevo                                                  |                                                        |                              | Opciones de pant                   | administradores<br>pueden añadir o |
| r Entradas<br>Ŷ; Medios                                                              | Todos (5)   Administrador (1)   Editor (1)   Autor (2)   Suscriptor (1)<br>Acciones en lote |                                                        | Correo electrónico           | eliminar usuario<br>asignar roles. |                                    |
| Comentarios                                                                          | admin1 Le perr                                                                              | nite filtrar la lista de<br>os basada en sus perfiles. | admin@su-sitio-wordpress.com | Administrador                      | 34                                 |
| ✗ Apariencia ✗ Plugins                                                               | Astrid                                                                                      |                                                        | astrid@fringedivision.net    | Autor                              | 1                                  |
| Usuarios Todos los usuarios                                                          | Olivia                                                                                      | Olivia Dunham                                          | olive@cortexiphan.com        | Autor                              | 0                                  |
| Añadir nuevo<br>Tu perfil                                                            | Peter                                                                                       | Peter Bishop                                           | peter@reduniverse.org        | Editor                             | 3                                  |
|                                                                                      | No valter                                                                                   | waiter bisnop                                          | Correo electrónico           | Suscriptor                         | Entradas                           |
| Cerrar menú                                                                          | Acciones<br>Acciones<br>Al posar el punt<br>sobre cada fila s<br>opciones que pr            | ero del mouse<br>e mostrarán varias<br>uede ejecutar.  |                              |                                    | 5 elementos                        |

En esta sección se muestran todos los usuarios con permisos de edición en el sitio. Como habíamos dicho, cada uno tendrá su perfil propio.

A cada usuario se le puede asignar un rol diferente: administrador, editor, autor, colaborador o suscriptor.

Solo los administradores pueden añadir o eliminar usuarios y asignar roles.

Recordamos que desde esta sección se puede acceder al perfil para editar datos o cambiar la contraseña.

|  |  | Herramientas                                                                                                    |                                                                                                    |                                                                                                    |                                                                                                    |  |  |  |
|--|--|----------------------------------------------------------------------------------------------------|----------------------------------------------------------------------------------------------------|----------------------------------------------------------------------------------------------------|----------------------------------------------------------------------------------------------------|--|--|--|
|  |  | Desde este espacio se pueden importar o exportar contenidos entre sitios de<br>WordPress o desde WordPress a otros CMS. Solo el administrador puede<br>hacerlo. |                                                                                                    |                                                                                                    |                                                                                                    |  |  |  |
|  |  | Herramientas<br>Herramientas<br>disponibles                                                                                                    | Herramientas     Exportar     Cuando hagas clic en el botón de abajo, WordPress creará un archivo XML para que lo guardes en tu ordenador.     Este formato, que llamamos WordPress eXtended RSS (RSS ampliado de WordPress) o WXR, contendrá todas tus     Una vez que has guardado el archivo descarg |                                                                                                    |                                                                                                    |  |  |  |
|  |  | Importar                                                                                                    | Elige qué exportar                                                                                                    | Importar                                                                                                    | Importar WordPress                                                                                                    |  |  |  |
|  |  | Exportar                                                                                                    | Todo el contenido                                                                                                    | Si tienes entradas o comentar<br>Blogger                                                                                         | ¡Que tal! Sube tu archivo WordPress extended RSS (WKR) e importaremos todas las entradas, páginas, comentarios, campos<br>personalizados, categorías y etiquetas en este sitio. |  |  |  |
|  |  | Portor sitio                                                                                                    | Esto contendrá todas tus entradas, páginas, cor                                                                                                    | Conversor de etiquetas y<br>categorias                                                                                           | Elige un archivo WXR (.xml) para subir, luego haz clic en "Subir archivo" para importarlo.                                                                                      |  |  |  |
|  |  | bollar siuo                                                                                                    | O Entradas                                                                                                    | Movable Type y TypePad                                                                                                    | Elige un archivo de tu ordenador: (Tamaño máximo: 1 MB) Examinar No se ha seleccionado ningún archivo.                                                                          |  |  |  |
|  |  | Users Extended<br>Cimy User Extra Fields                                                                                                    | <ul> <li>Paginas</li> <li>Diapositivas</li> </ul>                                                                                                    | Sitios de Interés<br>Tumbir<br>WordPress                                                                                         | Subir archivo e importare importare interface pages, conestanto, canyos personalizados, calegoráe y veloyata de un archivo de exercitorio for eleventeres de se                 |  |  |  |
|  |  |                                                                                                    | Descargar el archivo de exportación                                                                                                    | ti di importabir que recestar ne esté en la fata, <u>horza en di directora de plagos</u> para ver si hay un importabir depondui. |                                                                                                    |  |  |  |

Estas opciones tampoco están disponibles para los usuarios. Los ajustes de este espacio son muy técnicos.

La más utilizada de estas opciones es la de exportar/importar contenidos desde otra instancia de *Wordpress*, que es la que se utilizará en los sitios que están migrade nuestra red.

Primero se va al sitio donde están los contenidos que se van a trasladar y se exporta una copia de los mismos.

Luego se va al sitio nuevo donde se van a incorporar esos contenidos y se importa el archivo que se generó en la acción anterior.

Otra opción interesante de esta sección es **Publicar esto**. Es una aplicación que se ejecuta en el navegador y permite replicar en nuestro sitio publicaciones de la web de manera rápida.